# **Guide d'installation TotEM**

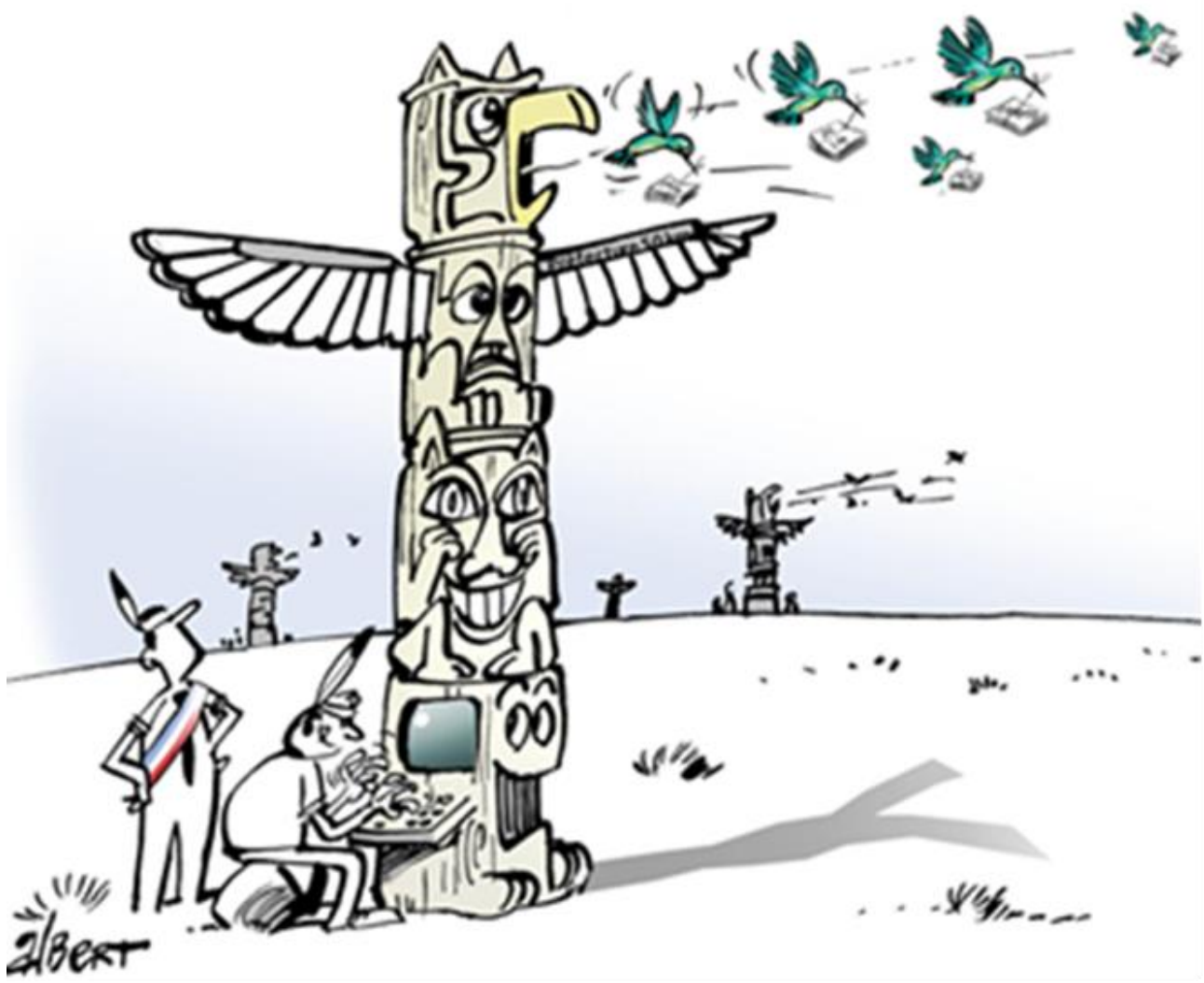

# Version multiposte

| Date de mise à jour | 09/03/2023         |
|---------------------|--------------------|
| Version TotEM       | 2.0 et ultérieures |

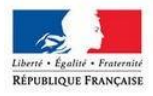

MINISTÈRE DE L'AMÉNAGEMENT DU TERRITOIRE, DE LA RURALITÉ ET DES COLLECTIVITÉS TERRITORIALES

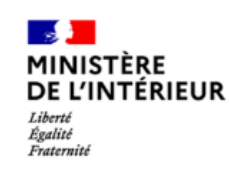

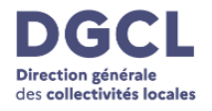

# SOMMAIRE

| 1. TOTEM SERVEUR                                             | 3  |
|--------------------------------------------------------------|----|
| Étape 1 : Télécharger le dossier TotEM Serveur               | 3  |
| Étape 2 : Configurer TotEM Serveur                           | 5  |
| 2. TOTEM CLIENT LÉGER                                        | 8  |
| Étape 1 : Télécharger le dossier TotEM Serveur – mode client | 8  |
| Étape 2 : Configurer TotEM Client léger                      | 9  |
| Étape 3 : Configurer TotEM Client – sur TotEM                | 12 |

# Guide d'installation TotEM « Multiposte »

# **1. TOTEM SERVEUR**

Prérequis :

- Disposer des droits administrateurs sur le poste
- Disposer d'un accès à Internet
- Ouvrir les éventuels accès proxy/pare-feu pour l'url http://odm-budgetaire.org
- 3 Go d'espace disque
- Windows 7/8/10 / Linux
- Framework .NET 4.0

A savoir : Les anciennes versions TotEM (jusqu'à la 1.6.801) peuvent cohabiter sur un même poste avec cette version et celles à venir.

### Étape 1: Télécharger le dossier TotEM Serveur

1. Les éléments permettant le téléchargement de TotEM Serveur sont téléchargeables à partir du site <u>http://odm-budgetaire.org/</u>

Sélectionner le format convenant à votre poste (Windows en x64bits ou en x86bits ; Linus en x64bits ou en x86 bits)

| Ab - DéM                                                                                                    | latérialisation d                                                                                                    | es Actes Budgétaires                                                                                                    |                                                                                                    |                                                                                                    |
|----------------------------------------------------------------------------------------------------|----------------------------------------------------------------------------------------------------|----------------------------------------------------------------------------------------------------|----------------------------------------------------------------------------------------------------|----------------------------------------------------------------------------------------------------|
| Dématérialisation des<br>ACTES BUDGÉTAIRES                                                                                                    |                                                                                                    |                                                                                                    |                                                                                                    |                                                                                                    |
| Accueil                                                                                                    | Spécifications TotEM                                                                                                    | Spécifications maquettes                                                                                                    | Contact                                                                                                    |                                                                                                    |
| Nouveautés au 23/09/2022<br>• Mise en ligne de TotEM<br>• Mise en ligne de TotEM                                                                                                    | 2 pour les expérimentateurs du<br>2.3 en version monoposte (Wind<br>2.3 en version multiposte (Wind                                                                                                    | CFU :<br>ows x64, Windows x86)<br>ws x64, Windows x86)                                                                                                    |                                                                                                    |                                                                                                    |
| Nouveautés au 03/01/2022<br>• Les versions définitives<br>tags liés sont égalemer<br>• Le nouveau schéma nu<br>• Les plans de comptes h<br>• Le plan M57_A est créé<br>• Pour plus d'information | : :<br>des maquettes ont été publiées<br>ti disponibles.<br>méro 100, permettant de gérer li<br>142 et M43, A disparaissent, à co<br>au 1er janvier 2022 pour les coll<br>sur les évolutions des plans com | le 03 janvier 2022 sur <u>www.collectivites-locale</u><br>es maquettes 2022, est livré. Dans l'onglet « Sp<br>mper de l'exercice 2022, au profit de la M4 et<br>ectivités de moins de 3 500 habitants.<br>ptables, veuillez-vous rendre dans l'onglet « sp | <mark>s.gouv.fr</mark> , suite à l'entré<br>décifications TotEM, vous<br>de la M43_D.<br>décifications maquettes | e en vigueur des arrêtés d'actualisation des instructions budgétaires et comptables applicables à l'exercice 2022. Les fichier<br>s pouvez consulter ses différentes évolutions (évolution relative à l'annexe formation des élus).<br>. ». |
| Le projet Actes budgétaires p<br>Budgétaires s'inscrit dans une                                                                                                    | orte sur la dématérialisation de l'<br>e démarche de modernisation des                                                                                                    | ensemble de la chaîne budgétaire locale : depu<br>relations entre les collectivités locales et les s                                                                                                    | uis l'élaboration des buc<br>ervices de l'Etat.                                                                  | dgets locaux puis leur transmission électronique jusqu'à leur contrôle par le représentant de l'Etat. Ainsi, le projet Actes                                                                                                    |
| Ce site présente l'ensemble d                                                                                                    | es ressources disponibles pour l'                                                                                                    | exploitation des documents budgétaires démat                                                                                                    | térialisés. Il est à destin                                                                                      | hation:                                                                                                    |
| <ul> <li>des collectivités qui so</li> <li>des éditeurs de progic</li> </ul>                                                                                                    | uhaitent intégrer la démarche de<br>iels financiers et de données an                                                                                                    | télétransmission des documents budgétaires<br>nexes qui proposent à leurs clients de générer                                                                                                    | et qui réalisent elles-mê<br>leurs documents budge                                                               | emes les développements nécessaires à la génération d'un document budgétaire dématérialisé.<br>étaires au format dématérialisé.                                                                                                    |
| La solution de dématérialisati<br>important de souligner que le                                                                                                    | on proposée par la DGCL et la DG<br>s nomenclatures actualisées et fe                                                                                                    | FiP repose sur l'édition d'un document XML res<br>suilles de style nécessaires dans le cadre de la                                                                                                    | pectant le cadre réglem<br>dématérialisation seron                                                               | eentaire actuel et pouvant supporter des évolutions (mise à jour des nomenclatures et des maquettes). A cet égard, il est<br>et publiées tous les ans par la DGFP et la DGCL sur ce site accessible à tous les acteurs                      |
|                                                                                                    |                                                                                                    |                                                                                                    | Préparation bu                                                                                                   | udgétaire                                                                                                    |
|                                                                                                    |                                                                                                    | Préparation<br>budgétaire dans<br>le propiciel de<br>gestion financière                                                                                                    | nt<br>s Vote du bud                                                                                              | nget (scalement) du Träldrangmission<br>inde:f.                                                                                                    |
| TotEM (Totalisation et Enrichis                                                                                                    | sement des Maquettes), logiciel (                                                                                                    | gratuit et utilisable librement par les collectivité                                                                                                    | s et leurs éditeurs, prop                                                                                        | pose quatre fonctionnalités principales en complément des progiciels de gestion financière:                                                                                                    |
| <ul> <li>L'enrichissement de la</li> <li>L'emploi d'une maquett</li> <li>Deux modes de visuali</li> <li>La validation et le scel</li> </ul>                                                      | partie IV des documents budgél<br>e budgétaire et d'un plan de co<br>sation des documents budgétair<br>lement des documents budgétai                                                                       | aires (états annexes gérés en dehors du progi<br>n <b>pte réglementaires à jour au moment de la c</b><br>es pour permettre leur diffusion,<br>res avant leur envoi en préfecture vers Actes Bi                                                             | iciel de gestion financièr<br>date de vote du budget<br>udgétaires.                                              | re),<br>t,                                                                                                    |
| Pour plus d'informations sur le                                                                                                    | e projet Actes budgétaires, veuille                                                                                                    | ez consulter le site dédié aux collectivités : www                                                                                                    | w.collectivites-locales.or                                                                                       | ouv.fr/finances-locales/actes-budgetaires                                                                                                    |

2. Sélectionner ensuite le zip contenant les éléments indispensables au téléchargement de TotEM Serveur. Le deuxième zip sera nécessaire pour l'installation de TotEM Client en mode multiposte.

### Index of /composants/outils/TotEM\_2/Serveur/windows-x64/

| <u>/</u>                                 |                   |           |
|------------------------------------------|-------------------|-----------|
| totem-client-leger-2.3.1-windows-x64.zip | 23-Sep-2022 13:25 | 268078494 |
| totem-server-2.3.1-windows-x64.zip       | 23-Sep-2022 13:51 | 255676071 |
|                                          |                   |           |

Étape 2 : Configurer TotEM Serveur

1. Ouvrir le dossier, qui se trouve dans vos Téléchargements, vous devez y trouver les fichiers suivants :

|                                                                                                    | ^                                 |                     |                   |             |            |       |
|----------------------------------------------------------------------------------------------------|-----------------------------------|---------------------|-------------------|-------------|------------|-------|
| 📌 Accès rapide                                                                                                    | Nom                               | Туре                | Taille compressée | Protégé par | Taille     | Ratio |
| 🛱 Documents 🚿                                                                                                    | 📜 java                            | Dossier de fichiers |                   |             |            |       |
| 📕 Téléchargements 🖈                                                                                                    | server.jar                        | Fichier JAR         | 105 840 Ko        | Non         | 121 068 Ko | 13 %  |
|                                                                                                    | server-config.template.properties | Fichier PROPERTIES  | 1 Ko              | Non         | 2 Ko       | 53 %  |
| inages 🛪                                                                                                    | serverx64                         | Application         | 16 Ko             | Non         | 33 Ko      | 54 %  |
| Bureau                                                                                                    | serverx64.exe.config              | Fichier CONFIG      | 1 Ko              | Non         | 1 Ko       | 20 %  |
| The second second |                                   |                     |                   |             |            |       |
| <ul> <li>Transport</li> </ul>                                                                                                    |                                   |                     |                   |             |            |       |
| Equipments discourse                                                                                                    |                                   |                     |                   |             |            |       |
| 🔷 OneDrive - Personal                                                                                                    |                                   |                     |                   |             |            |       |
| Se PC                                                                                                    |                                   |                     |                   |             |            |       |
| 📃 Bureau                                                                                                    |                                   |                     |                   |             |            |       |
| 🖆 Documents                                                                                                    |                                   |                     |                   |             |            |       |
| 📰 Images                                                                                                    |                                   |                     |                   |             |            |       |
| 👌 Musique                                                                                                    |                                   |                     |                   |             |            |       |
| Objets 3D                                                                                                    |                                   |                     |                   |             |            |       |
| Téléchargements                                                                                                    |                                   |                     |                   |             |            |       |
| Vidéos                                                                                                    |                                   |                     |                   |             |            |       |
| Data (C)                                                                                                    |                                   |                     |                   |             |            |       |
| Data (C.)                                                                                                    |                                   |                     |                   |             |            |       |
| 🔮 Réseau                                                                                                    |                                   |                     |                   |             |            |       |
|                                                                                                    |                                   |                     |                   |             |            |       |

2. Après avoir *dézippé* le fichier, renommer le fichier server-config.template.properties en server-config.properties.

| 📜 java                            | Dossier de fichiers |                  |     |                         |        |            |
|-----------------------------------|---------------------|------------------|-----|-------------------------|--------|------------|
| server.jar                        | Fichier JAR         | 105 840 Ko       | Non | 121 (                   | 068 Ko | 13 %       |
| server-config.template.properties | Fichier PROPERTIES  | 1 Ko             | Non |                         | 2 Ko   | 53 %       |
| serverx64                         | Application         | 16 Ko            | Non |                         | 33 Ko  | 54 %       |
| serverx64.exe.config              | Fichier CONFIG      | 1 Ko             | Non |                         | 1 Ko   | 20 %       |
| iava                              |                     | 26/09/2022 14:58 |     | <br>Dossier de fichiers |        |            |
| server.iar                        |                     | 26/09/2022 14:58 |     | Fichier JAR             |        | 121 068 Ko |
| server-config.prope               | erties              | 26/09/2022 14:58 |     | Fichier PROPERTIES      |        | 2 Ко       |
| serverx64                         |                     | 26/09/2022 14:58 |     | Application             |        | 33 Ko      |
| serverx64.exe.confi               | 9                   | 26/09/2022 14:58 |     | Fichier CONFIG          |        | 1 Ko       |

3. Adapter le contenu du fichier server-config.properties grâce au tableau ci-dessous.

#### Points d'attention :

- les éléments non mentionnés ci-dessous ne sont pas à modifier
- décommenter les éléments « Gestion du proxy » si nécessaire

| Propriété                   | Description                                                          | Exemple                                 |
|-----------------------------|----------------------------------------------------------------------|-----------------------------------------|
| server.servlet.context-path | Désigne l'URL racine d'accès au serveur<br>TotEM.                    | server.servlet.context-<br>path=/totem  |
| server.address              | L'adresse IP de l'interface sur laquelle<br>écoute le serveur        | server.address=10.0.0.1                 |
| server.port                 | Désigne le port d'écoute du serveur<br>TotEM                         | server.port=8080                        |
| totem.data.directory        | Désigne le chemin du répertoire des<br>données applicatives de TotEM | totem.data.directory=/data              |
| totem.proxy.serveur         | Adresse du serveur proxy                                             | totem.proxy.serveur=10.0.0.1            |
| totem.proxy.port            | Port du serveur proxy                                                | totem.proxy.port=80                     |
| totem.proxy.user            | Utilisateur pour se connecter au serveur proxy                       | totem.proxy.user=user                   |
| totem.proxy.password        | Mot de passe pour se connecter au serveur proxy                      | totem.proxy.password=mdp                |
| totem.proxy.domain          | Domaine du serveur proxy                                             | totem.proxy.domain=domaineDuS<br>erveur |

Avec les valeurs fournies ci-dessus, le serveur TotEM sera accessible à l'adresse http://10.0.0.1:8080/totem et les données applicatives seront enregistrées dans le répertoire /data.

4. Lancer le binaire *serverx64.exe*. ou *serverx86.exe* ou *server.sh*. Le serveur démarre.

| 📜 java                   | 26/09/2022 14:58 | Dossier de fichiers |            |
|--------------------------|------------------|---------------------|------------|
| server.jar               | 26/09/2022 14:58 | Fichier JAR         | 121 068 Ko |
| server-config.properties | 26/09/2022 14:58 | Fichier PROPERTIES  | 2 Ko       |
| ↑ serverx64              | 26/09/2022 14:58 | Application         | 33 Ko      |
| serverx64.exe.config     | 26/09/2022 14:58 | Fichier CONFIG      | 1 Ko       |

#### 

#### - 🗆 X

 $\sim$ 

| 2022-09-26 15:56:27.646 INFO 10868 [          | main]        | o.o.m.t.server.TotemServerApplication     | : Starting Toter | nServe 🛆 |
|-----------------------------------------------|--------------|-------------------------------------------|------------------|----------|
| rApplication v2.3.1 on Serveur with PID 10868 | (C:\Totem_sr | v\server.jar started by DGCL - AN in C:\1 | otem_srv)        |          |
| 2022-09-26 15:56:27.662 INFO 10868 [          | main]        | o.o.m.t.server.TotemServerApplication     | : No active prof | file s   |
| et, falling back to default profiles: default |              |                                           |                  |          |
| 2022-09-26 15:56:33.111 INFO 10868 [          | main]        | o.s.b.w.embedded.tomcat.TomcatWebServer   | : Tomcat initial | lized    |
| with port(s): 8081 (http)                     |              |                                           |                  |          |
| 2022-09-26 15:56:33.142 INFO 10868 [          | main]        | o.apache.catalina.core.StandardService    | : Starting servi | ice [T   |
| omcat]                                        |              |                                           |                  |          |
| 2022-09-26 15:56:33.142 INFO 10868 [          | main]        | org.apache.catalina.core.StandardEngine   | : Starting Servl | let en   |
| gine: [Apache Tomcat/9.0.62]                  |              |                                           |                  |          |
| 2022-09-26 15:56:33.752 INFO 10868 [          | main]        | o.a.c.c.C.[Tomcat].[localhost].[/]        | : Initializing S | Spring   |
| embedded WebApplicationContext                |              |                                           |                  |          |
| 2022-09-26 15:56:33.752 INFO 10868 [          | main]        | w.s.c.ServletWebServerApplicationContext  | : Root WebApplic | cation   |
| Context: initialization completed in 5856 ms  |              |                                           |                  |          |
| 2022-09-26 15:56:34.971 INFO 10868 [          | Thread-2]    | .o.m.t.s.AdullactConnectionStatusService  | : Connexion Ó ht | ttp://   |
| www.odm-budgetaire.org/composants/            |              |                                           |                  |          |
| 2022-09-26 15:56:35.111 INFO 10868 [          | Thread-2]    | .o.m.t.s.AdullactConnectionStatusService  | : ConnectÚ Ó Adu | ullact   |
|                                               |              |                                           |                  |          |
|                                               |              |                                           |                  |          |
|                                               |              |                                           |                  |          |
|                                               |              |                                           |                  |          |

# 2. TOTEM CLIENT LÉGER

Pré-requis :

- Disposer des droits administrateurs sur le poste
- Disposer d'un accès à Internet
- 500 Mo d'espace disque
- Windows 7/8/10 / Linux
- Framework .NET 4.0

### Étape 1: Télécharger le dossier TotEM Serveur – mode client

1. Les éléments permettant le téléchargement de TotEM Client en mode multiposte sont téléchargeables à partir du site <a href="http://odm-budgetaire.org/">http://odm-budgetaire.org/</a>

Sélectionner le format convenant à votre poste (Windows en x64bits ou en x86bits ; Linus en x64bits ou en x86 bits)

| Ab - DéMatérialisation des Actes Budgétaires                                                                                                    |
|----------------------------------------------------------------------------------------------------|
| Accueil Spécifications TotEM Spécifications maquettes Contact                                                                                                    |
| Nouveautés au 23/09/2022 pour les expérimentateurs du CFU :                                                                                                    |
| Mise en ligne de TotEM 2.3 en version monoposte (Windows x64, Windows x86)     Mise en ligne de TotEM 2.3 en version multiposte (Windows x64, Windows x66)                                                                                                    |
| Nonvesults au 03/01/2022 :<br>• Les visions définitives des maquettes ont été publiées le 03 janvier 2022 sur <u>www.collectivites-locales.gouv.fr</u> , suite à l'entrée en vigueur des arrêtés d'actualisation des instructions budgétaires et comptables applicables à l'exercice 2022. Les fichie<br>tags liée sont également disponbles.<br>• Le nouveu schéma numéro 100, pemettant de gérar les maquettes 2022, est livré. Dans l'onglet « Spécifications TotEM, vous pouvez consulter ses différentes évolutions (évolution relative à l'annexe formation des élus).<br>• Les plans de comptes M42 et M43, disparaissent, à compter de l'exercice 2022, au profit de la M44 de la M43_D.<br>• Les plans de comptes M42 et M43, disparaissent, à compter de l'exercice 2022, au profit de la M44 de la M43_D.<br>• Le plans de comptes M42 et M43, disparaissent, à compter de l'asorie à 300 habitants.<br>• Pour plus d'information sur les évolutions des plans comptables, veuillez-vous rendre dans l'onglet « spécifications maquettes ». |
| Le projet Actes budgétaires porte sur la dématérialisation de l'ensemble de la chaîne budgétaire locale : depuis l'élaboration des budgets locaux puis leur transmission électronique jusqu'à leur contrôle par le représentant de l'Etat. Ainsi, le projet Actes<br>Budgétaires s'inscrit dans une démarche de modernisation des relations entre les collectivités locales et les services de l'Etat.                                                                                                    |
| Ce site présente l'ensemble des ressources disponibles pour l'exploitation des documents budgétaires dématérialisés. Il est à destination:                                                                                                    |
| <ul> <li>des collectivités qui souhaitent intégrer la démarche de télétransmission des documents budgétaires et qui réalisent elles-mêmes les développements nécessaires à la génération d'un document budgétaire dématérialisé.</li> <li>des éditeurs de progiciels financiers et de données annexes qui proposent à leurs clients de générer leurs documents budgétaires au format dématérialisé.</li> </ul>                                                                                                    |
| La solution de dématérialisation proposée par la DGCL et la DGFIP repose sur l'édition d'un document XML respectant le cadre réglementaire actuel et pouvant supporter des évolutions (mise à jour des nomenclatures et des maquettes). A cet égard, il est<br>important de souligner que les nomenclatures actualisées et leuilles de style nécessaires dans le cadre de la dématérialisation seront publiées tous les ans par la DGFIP et la DGFIP et la DGCL sur ce site accessible à tous les acteurs                                                                                                    |
| Préparation budgétaire                                                                                                    |
| Prégaration<br>nuclégéane dans<br>gestion financière<br>tet dat suit dans<br>totEM Vote du budget Vote du budget (colement) du<br>totEM tote du budget (colement) du<br>totEM tote du budget                                                                                                    |
| TotEM (Totalisation et Enrichissement des Maquettes), logiciel gratuit et utilisable librement par les collectivités et leurs éditeurs, propose quatre fonctionnalités principales en complément des progiciels de gestion financière:                                                                                                    |
| - L'enrichtissement de la partie IV des documents budgétaires (états annexes gérés en dehors du propicier de gestion financière),     - L'enrichtissement de la partie IV des documents budgétaires (états annexes gérés en dehors du propicier de gestion financière),     - Deux modes de visualisation des documents budgétaires pour permettre leur diffusion,     - La validation et le scellement des documents budgétaires avant leur envoi en préfecture vers Actes Budgétaires.                                                                                                    |
| Pour plus d'informations sur le projet Actes budgétaires, veuillez consulter le site dédié aux collectivités : www.collectivites-locales.gouv.fr/finances-locales/actes-budgetaires                                                                                                    |

2. Sélectionner ensuite le zip contenant les éléments indispensables au téléchargement de TotEM Client en mode multiposte.

## Index of /composants/outils/TotEM\_2/Serveur/windows-x64/

 Lot
 23-Sep-2022
 13:25
 268078494

 totem-server-2.3.1-windows-x64.zip
 23-Sep-2022
 13:51
 255676071

# Étape 2 : Configurer TotEM Client léger

1. Après avoir *dézippé* le fichier, placé le dans un nouveau répertoire, en organisant les éléments de la manière suivante :

| 22/08/2022 15:45 | Dossier de fichiers                                                                                                  |                                                                                                    |
|------------------|----------------------------------------------------------------------------------------------------|----------------------------------------------------------------------------------------------------|
| 29/08/2022 09:52 | Fichier PROPERTIES                                                                                                   | 3 Ko                                                                                                    |
| 04/08/2022 13:54 | Fichier OLD                                                                                                    | 3 Ko                                                                                                    |
| 04/08/2022 13:54 | Application                                                                                                    | 38 Ko                                                                                                    |
| 04/08/2022 13:54 | Fichier CONFIG                                                                                                    | 1 Ko                                                                                                    |
| 04/08/2022 13:52 | Executable Jar File                                                                                                  | 122 869 Ko                                                                                                    |
|                  | 22/08/2022 15:45<br>29/08/2022 09:52<br>04/08/2022 13:54<br>04/08/2022 13:54<br>04/08/2022 13:54<br>04/08/2022 13:52 | 22/08/2022 15:45Dossier de fichiers29/08/2022 09:52Fichier PROPERTIES04/08/2022 13:54Fichier OLD04/08/2022 13:54Application04/08/2022 13:54Fichier CONFIG04/08/2022 13:52Executable Jar File |

2. Renommer le fichier client-config.template.properties en client-config.properties et adapter son contenu à la configuration du serveur.

| 📜 java                            | Dossier de fichiers |                       |            |            |      |
|-----------------------------------|---------------------|-----------------------|------------|------------|------|
| client-config.properties          | Fichier PROPERTIES  | 1 Ko Non              |            | 3 Ko       | 66 % |
| client-config.template.properties | Fichier PROPERTIES  | 1 Ko Non              |            | 3 Ko       | 66 % |
| 🔳 totem                           | Application         | 19 Ko Non             |            | 38 Ko      | 52 % |
| totem.exe.config                  | Fichier CONFIG      | 1 Ko Non              |            | 1 Ko       | 24 % |
| totem.jar                         | Fichier JAR         | 122 869 Ko Non        |            | 122 869 Ko | 0 %  |
| 📙 java                            | 22/08/2022 15:4     | 5 Dossier de fichiers |            |            |      |
| client-config.properties          | 29/08/2022 09:5     | 2 Fichier PROPERTIES  | 3 Ko       |            |      |
| client-config.properties.old      | d 04/08/2022 13:54  | 4 Fichier OLD         | 3 Ko       |            |      |
| 🕇 totem.exe                       | 04/08/2022 13:54    | 4 Application         | 38 Ko      |            |      |
| totem.exe.config                  | 04/08/2022 13:5     | 4 Fichier CONFIG      | 1 Ko       |            |      |
| 🕌 totem.iar                       | 04/08/2022 13:5     | 2 Executable Jar File | 122 869 Ko |            |      |

3. Adapter le contenu du fichier client-config.properties grâce au tableau ci-dessous.

### Points d'attention :

### veillez à dé-commenter les lignes :

- spring.profiles.active=
- o server.root=/
- o server.address=
- o server.port=
- les éléments non mentionnés ci-dessous ne sont pas à modifier
- la valeur du champ totem.data.directory doit correspondre à celle du totem.data.directory de la version TotEM serveur (cf. configuration TotEM serveur ci-dessus p.7)

| Propriété              | Description                                                                                                    | Exemple                       |
|------------------------|----------------------------------------------------------------------------------------------------|-------------------------------|
| totem.data.directory   | Désigne le chemin du répertoire des données<br>applicatives de TotEM. Ici, <b>identique</b> à la<br>propriété totem.data.directory du fichier<br>server-config.properties  | totem.data.directory=/data    |
| spring.profiles.active | Désigne le mode de fonctionnement du client<br>(ici mode client/server)                                                                                                    | spring.profiles.active=remote |
| server.root            | Désigne l'URL racine d'accès au serveur TotEM.<br>Doit avoir la <b>même</b> valeur que la propriété<br>server.servlet.context.path du fichier server-<br>config.properties | server.root=/totem            |
| server.address         | L'adresse IP de l'interface sur laquelle écoute le<br>serveur. Doit avoir la <b>même</b> valeur que la<br>propriété server.address du fichier server-<br>config.properties | server.address=10.0.0.1       |
| mode.pilote.cfu        | Mode pilote CFU                                                                                                    | mode.pilote.cfu=true          |

Avec les valeurs fournies ci-dessus, le client se connectera au serveur tel que paramétré dans l'exemple de configuration du serveur.

### 4. Lancer Totem.exe. L'application démarre.

| 📜 java                       | 22/08/2022 15:45 | Dossier de fichiers |            |                   |
|------------------------------|------------------|---------------------|------------|-------------------|
| client-config.properties     | 29/08/2022 09:52 | Fichier PROPERTIES  | 3 Ko       |                   |
| client-config.properties.old | 04/08/2022 13:54 | Fichier OLD         | 3 Ko       | 5.Vérifier que    |
| 🕇 totem.exe                  | 04/08/2022 13:54 | Application         | 38 Ko      | l'application est |
| totem.exe.config             | 04/08/2022 13:54 | Fichier CONFIG      | 1 Ko       | bien connectée    |
| 🔬 totem.jar                  | 04/08/2022 13:52 | Executable Jar File | 122 869 Ko | au serveur        |
|                              |                  |                     |            | TotEM ainsi       |

qu'à l'Adullact, si vous passez par une connexion via proxy ou que vous êtes derrière un parefeu.

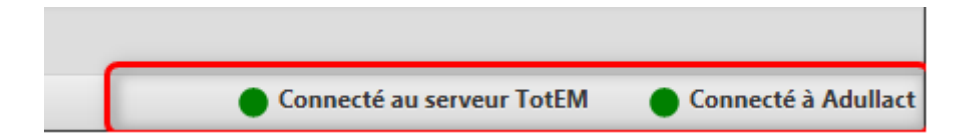

Étape 3: Configurer TotEM Client – sur TotEM

1. Rendez-vous dans la fenêtre de configuration de TotEM. Ce menu est accessible à partir du bouton « Réglages ». Vous avez alors accès à l'onglet « Général ».

| Réglages |       |             |              |              | Voir les fl | ux non scellés 🤅 | Voir les flux scellés | Voir tous le    | s flux |
|----------|-------|-------------|--------------|--------------|-------------|------------------|-----------------------|-----------------|--------|
| Année    | Norme | Identifiant | Collectivité | Budget       | Décision    | N° DM            | Statut                | Date création   | Vis    |
|          |       |             |              |              |             |                  |                       |                 |        |
|          |       |             |              |              |             |                  |                       |                 |        |
|          |       |             |              |              |             |                  |                       |                 |        |
|          |       |             |              |              |             |                  |                       |                 |        |
|          |       |             |              |              |             |                  |                       |                 |        |
|          |       |             |              |              |             |                  |                       |                 |        |
|          |       |             |              |              |             |                  |                       |                 |        |
|          |       |             |              |              |             |                  |                       |                 |        |
|          |       |             |              |              |             |                  |                       |                 |        |
|          |       |             |              | Aucun flux p | résent      |                  |                       |                 |        |
|          |       |             |              |              |             |                  |                       |                 |        |
|          |       |             |              |              |             |                  |                       |                 |        |
|          |       |             |              |              |             |                  |                       |                 |        |
|          |       |             |              |              |             |                  |                       |                 |        |
|          |       |             |              |              |             |                  |                       |                 |        |
|          |       |             |              |              |             |                  |                       |                 |        |
|          |       |             |              |              |             |                  |                       |                 |        |
|          |       |             |              |              |             |                  |                       |                 |        |
|          |       |             |              |              |             |                  |                       |                 |        |
|          |       |             |              |              |             |                  |                       |                 |        |
|          |       |             |              |              |             |                  |                       | liquer Supprime |        |

- 2. La configuration ayant déjà été effectuée en amont, nous invitons votre service informatique à simplement vérifier que l'URL du serveur ToTEM corresponde bien à l'attendu.
  - URL du serveur TotEM : (renseigné par défaut)

Vérifier que l'URL du serveur TotEM corresponde au type : http://<nom DNS du serveur TotEM> :<port d'écoute>/<chemin de l'application>

Cet URL doit également correspondre à certains champs renseignés lors de la configuration il s'agit de :

- server.port
- server.address

| 🖆 Réglages                                            | _ | × |
|-------------------------------------------------------|---|---|
| Général                                               |   |   |
| L'application est actuellement en mode client/serveur |   |   |
| URL du serveur TotEM :                                |   |   |
| Mode pilote CFU                                       |   |   |
| Enrosistroment                                        |   |   |

1. Lorsque la configuration est effectuée, cliquez sur « Enregistrer » et sur « OK » sur le pop-up qui apparaît. Vous devez **fermer et redémarrer TotEM** pour tenir compte des nouveaux paramètres.

| Information                                                                                   | $\times$ |
|-----------------------------------------------------------------------------------------------|----------|
| Les paramètres ont bien été modifiés.                                                         |          |
| Veuillez quitter puis redémarrer TotEM pour que vos<br>modifications soient prises en compte. |          |
|                                                                                               | ОК       |

Vous pouvez désormais utiliser TotEM !

Si vous avez la moindre question n'hésitez pas à nous contacter à l'adresse suivante :

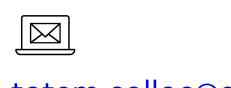

dgcl-totem-colloc@dgcl.gouv.fr